# Tracking orders from Digital Cookie aka Digital Order Card (DOC) within eBudde

## Abbreviations on Girl Order, Transaction, Payments and Sales Reports Tab

- DLVR Delivered by girl
- SHIP Shipped to customer
- DON Donation
- SHIP+ Shipped & donated
- INHAND Delivered by girl via the mobile app
- PICKUP Booth site pickup

#### When and where do orders from Digital Cookie show up in eBudde?

This depends upon the type of order.

Girl Delivered Order – There will be records under the Girl Orders Tab, the Payments Tab and the Sales Report Tab.

Appears in eBudde after the caregiver approves the order for delivery. Adds the payment to eBudde. Does not affect/record and inventory so now packages recorded. Girl uses cookies that have been checked out to her from the troop.

Girl Orders Tab

|          |                  |          |       | \$5.00 | \$5.00 | \$5.00 | \$5.00 | \$5.00   | \$5.00 | \$5.00  | \$5.00 | \$6.00 | \$6.00 | \$5.00 |        |           |         |           |
|----------|------------------|----------|-------|--------|--------|--------|--------|----------|--------|---------|--------|--------|--------|--------|--------|-----------|---------|-----------|
| Comment¢ |                  | Inv≎     | Bth≎  | VGOC♦  | Ad∨f♦  | LmUp¢  | Tre≎   | D-S-D¢   | Sam♦   | Tags¢   | TMint♦ | SMr♦   | Toff¢  | TGOC♦  | Total♦ | Total Due | Paid    | Bal. Due◊ |
| DOC DLV  | R 60276945       |          |       | 0      | 0      | 0      | 0      | 0        | 0      | 0       | 0      | 0      | 0      | 0      | 0      | \$0.00    | \$35.00 | \$-35.00  |
| Payment  | s Tab<br>03/10/2 | 2 Troop  | : 933 |        | DOG    | c      |        | DOC      | DLVR 6 | 0276945 |        |        |        |        |        |           | \$35.0  | 0         |
| Sales Re | port Tab         |          |       |        |        |        |        |          |        |         |        |        |        |        |        |           |         |           |
| 2022-0   | )3-10            | DOC DLVR | 6027  | 6945   |        |        |        | \$ 35.00 | )      |         |        |        |        |        |        |           |         |           |

Donation – There will be records under the Girl Orders Tab, Transactions Tab, the Payments Tab and the Sales Report Tab.

Appears in eBudde almost immediately. Adds to total packages for the girl and records the payment.

## Girl Orders Tab

|              |              |      | \$ 4.00 | \$ 4.00 | \$ 4.00 | \$ 4.00 | \$ 4.00 | \$ 4.00 | \$ 4.00 | \$ 6.00 | \$ 5.00 |        |            |          |           |  |
|--------------|--------------|------|---------|---------|---------|---------|---------|---------|---------|---------|---------|--------|------------|----------|-----------|--|
| +DOC         | ♦Comment     | ♦Bth | +GOC    | ◆SvSm   | +Tre    | +D-S-D  | ♦Sam    | ◆Tags   | ♦TMint  | ♦SMr    | ♦Toff   | ♦Total | ♦Total Due | ♦Paid    | ◆Bal. Due |  |
| $\checkmark$ | DOC DON 2345 |      | 4       | 0       | NaN     | 0       | 0       | NaN     | 0       | 0       | 0       | 4      | \$ 16.00   | \$ 16.00 | \$ 0.00   |  |
|              |              |      |         | J       |         |         |         |         |         |         |         |        |            |          | <b>)</b>  |  |

#### Payments Tab

|   | + Bank   | + Date     | + Ref. Number | <ul> <li>Verified</li> </ul> | + Troop | + Amount |
|---|----------|------------|---------------|------------------------------|---------|----------|
| ſ | DOC Bank | 2017-09-26 | DOC DON 2345  |                              | 12359   | 16.00    |
| C |          |            |               |                              |         |          |

## Sales Report

|          | Pkgs Re       | eceived  |   |                                   | Payments Made | de       |  |  |  |
|----------|---------------|----------|---|-----------------------------------|---------------|----------|--|--|--|
|          | Initial Order |          | 0 | Date                              | Reference     | Amount   |  |  |  |
| 09/26    | C777          | DOC 1234 | 4 | 2017-09-26                        | DOC DON 2345  | \$ 16.00 |  |  |  |
| GOC pk   | gs.           | C        | 4 | Total Deposits<br>Total DOC Depos | sits          | \$ 16.00 |  |  |  |
| Total Pk | gs Received   |          | 8 |                                   |               |          |  |  |  |

**Shipped** – There will be records under the Girl Orders Tab, the Payments Tab and the Sales Report Tab.

Appears in eBudde after the order is accepted/approved by the shipping company.

## Girl Orders Tab

|     |               |      | \$ 4.00 | \$ 4.00 | \$ 4.00 | \$ 4.00 | \$ 4.00 | \$ 4.00 | \$ 4.00 | \$ 6.00 | \$ 5.00 |        |            |               |           |
|-----|---------------|------|---------|---------|---------|---------|---------|---------|---------|---------|---------|--------|------------|---------------|-----------|
| ◆DO | Comment       | ◆Bth | +GOC    | ♦SvSm   | ♦Tre    | +D-S-D  | ♦Sam    | ♦Tags   | ♦TMint  | ♦SMr    | ♦Toff   | ◆Total | ◆Total Due | <b>√</b> Pald | ♦Bal. Due |
| ~   | DOC Ship 1234 |      | 0       | 0       | 2       | 0       | 0       | 2       | 0       | 0       | 0       | 4      | \$ 16.00   | \$ 16.00      | \$ 0.00   |
| L   |               | J    |         |         |         |         |         |         |         |         |         |        |            |               |           |

## Transactions Tab

| Receipt  | ◆Туре                | ▲ Date | +2nd Party | ♦Pickup                                                                                                    | SvSm                                                                                                    | Tre                                                                | D-S-D                                                                  | Sam                                                                 | Tags                                                                     | TMint                                                                         | SMr                                                                                            | Toff                                                                                             | Total                                                                                                    |                                                                                                    |
|----------|----------------------|--------|------------|----------------------------------------------------------------------------------------------------|----------------------------------------------------------------------------------------------------|--------------------------------------------------------------------|------------------------------------------------------------------------|---------------------------------------------------------------------|--------------------------------------------------------------------------|-------------------------------------------------------------------------------|------------------------------------------------------------------------------------------------|--------------------------------------------------------------------------------------------------|----------------------------------------------------------------------------------------------------|----------------------------------------------------------------------------------------------------|
| DOC 1234 | normal               | 09/26  | T12359     |                                                                                                    | 0                                                                                                    | 2                                                                  | 0                                                                      | 0                                                                   | 2                                                                        | 0                                                                             | 0                                                                                              | 0                                                                                                | <b>4</b>                                                                                                    | *                                                                                                    |
|          |                      |        |            |                                                                                                    |                                                                                                    |                                                                    |                                                                        |                                                                     |                                                                          |                                                                               |                                                                                                |                                                                                                  |                                                                                                    |                                                                                                    |
|          | +Resolpt<br>DOC 1234 |        |            | • Type               ▲ Date               • 2nd Party            DOC 1234         normal         09/26         T12359 | +Rescipt         +Type         ▲ Date         +2nd Party         +Pickup           DOC 1234         normal         09/26         T12359 | +Rescipt+Type▲ Date+2nd Party+PickupSvSmDOC 1234normal09/26T123590 | +Rescipt+Type▲ Date+2nd Party+PickupSvSmTreDOC 1234normal09/26T1235902 | +Type▲Date+2nd Party+PickupSvSmTreD-S-DDOC 1234normal09/26T12359020 | +Type▲ Date+2nd Party+PickupSvSmTreD-S-DSamDOC 1234normal09/26T123590200 | +Type▲ Date+2nd Party+PickupSvSmTreD-S-DSamTagsDOC 1234normal09/26T1235902002 | +Rescript+Type▲ Date+2nd Party+PickupSvSmTreD-S-DSamTagsTMintDOC 1234normal09/26T1235902002020 | +Receipt+Type▲ Date+2nd Party+PickupSvSmTreD-S-DSamTagsTMintSMrDOC 1234normal09/26T1235902002000 | +Type       ▲ Date       +2nd Party       +Pickup       SvSm       Tre       D-S-D       Sam       Tags       TMint       SMr       Toff         DOC 1234       normal       09/26       T12359       0       2       0       0       2       0       0       0       0 | •Type         ▲ Date         •2nd Party         •Pickup         SvSm         Tre         D-S-D         Sam         Tags         TMint         SMr         Toff         Total           DOC 1234         normal         09/26         T12359         0         2         0         0         2         0         0         0         0         0         0         0         0         0         0         0         0         0         0         0         0         0         0         0         0         0         0         0         0         0         0         0         0         0         0         0         0         0         0         0         0         0         0         0         0         0         0         0         0         0         0         0         0         0         0         0         0         0         0         0         0         0         0         0         0         0         0         0         0         0         0         0         0         0         0         0         0         0         0         0         0         0         0         0         0 |

## Payments Tab

| + Bank   | ▲ Date     | + Ref. Number | <ul> <li>Verified</li> </ul> | + Troop | + Amount |
|----------|------------|---------------|------------------------------|---------|----------|
| DOC Bank | 2017-09-26 | DOC Ship 1234 |                              | 12359   | 16.00 🔺  |
|          |            |               |                              |         |          |

## Sales Report Tab

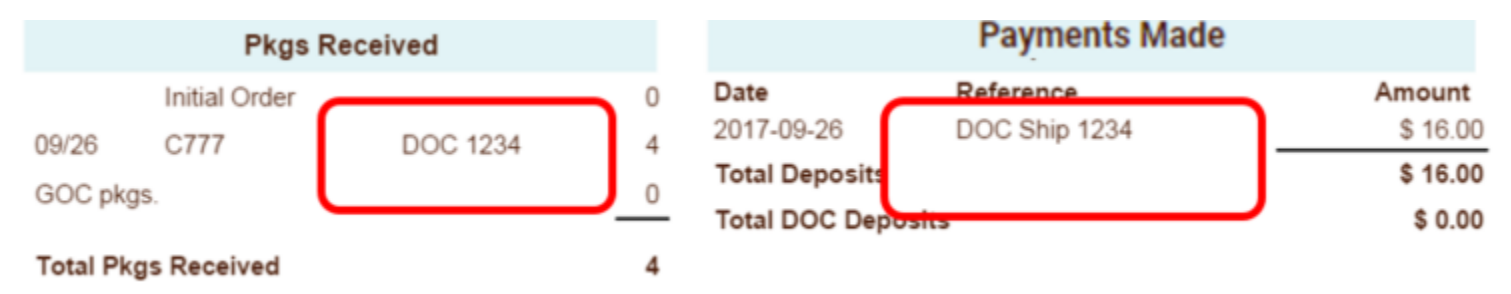

In Hand – There will be records under the Girl Orders Tab, the Payments Tab and the Sales Report Tab.

Appears in eBudde almost immediately. Records the payment. Does not affect/record and inventory so now packages recorded. Girl uses cookies that have been checked out to her from the troop.

|           |             |         |       | \$5.00   | \$5.00 | \$5.00 | \$5.00 | \$5.00  | \$5.00              | \$5.00 | \$5.00 | \$6.00 | \$6.00 | \$5.00 |        |           |        |           |
|-----------|-------------|---------|-------|----------|--------|--------|--------|---------|---------------------|--------|--------|--------|--------|--------|--------|-----------|--------|-----------|
| Commento  |             | In      | vô Bt | t∳ VGOC≬ | Ad∨f≎  | LmUp♦  | Tre¢   | D-S-D\$ | Sam¢                | Tags¢  | TMint♦ | SMr♦   | Toff¢  | TGOC♦  | Total♦ | Total Due | Paid   | Bal. Due¢ |
| DOC INHAN | ID 59905467 |         |       | 0        | 0      | 0      | 0      | 0       | 0                   | 0      | 0      | 0      | 0      | 0      | 0      | \$0.00    | \$5.00 | \$-5.00   |
| Payment   | s Tab       |         |       |          |        |        |        |         |                     |        |        |        |        |        |        |           |        |           |
|           | 03/05/22    | 2 Troc  | p: 93 | 3        | DC     | DC     |        | DO      | DOC INHAND 59905467 |        |        |        |        |        |        |           |        | \$5.00    |
| Sales Rep | port        |         |       |          |        |        |        |         |                     |        |        |        |        |        |        |           |        |           |
| 2022-0    | 3-05        | DOC INH | ANE   | 599054   | 46     |        |        | \$5     | .00                 |        |        |        |        |        |        |           |        |           |

#### Reports

There are reports that you can see both in Digital Cookie and in eBudde to track sales. These tools can help you determine how many cookies each girl needs to fill her orders.

The <u>Troop Dashboard</u> video will show you the reports available in Digital Cookie.

In eBudde, under the Reports Tab, you will see all these options to help you find the report that you need.

## DOC Reports DOC Added Girl Filter XLSX DOC Orders by Girl Filter XLSX DOC Financial Report by Girl Filter XLSX Girl Delivery - Varieties Only - By Girl XLSX All DOC Orders XLSX PDF Cancelled DOC Orders XLSX PDF